## How to join a zoom meeting

## Join by Computer

If you have the zoom meeting web link, click on it or type it in your browser and proceed to Step 4. If you have a zoom meeting ID, start from Step 1 below:

- 1. Open Google Chrome or your preferred browser.
- 2. Go to join.zoom.us.
- 3. Enter your <u>meeting ID</u> provided by the host/organizer.

# Join a Meeting Meeting ID or Personal Link Name Your meeting ID is a 9, 10, or 11-digit number Join

4. Click Join. If this is your first time joining from your device, you will be asked to download/open the Zoom client. Follow the prompts and open zoom when directed.

## Join by Phone Number

If you register for the conference and provide an email, you will be emailed the direct zoom meeting link and also phone instructions to call in, in case you are unable to join the meeting via zoom.

- 1. For joining the conference through phone, first dial the phone number provided in the zoom email
- 2. When prompted, dial the meeting ID number that is also provided, and this will take to the meeting.

Please note that if you join the meeting through phone dial in, you will not be able to see the screen share video presentations and will only be joined in listening mode only.

## We want to start on time.

If this will be your first time connecting on zoom, please allow yourself 10-15 minutes additional time in order to get successfully connected.